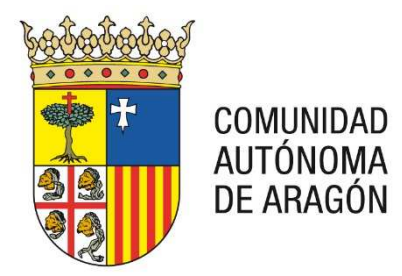

## **PORTAL SERVICIOS PARA EL PROFESIONAL**

# <PRESENTACIÓN DE ESCRITOS DE TRÁMITE SOBRE EXPEDIENTES NO MIGRADOS>

19/06/2018

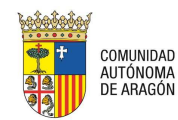

#### CONTROL DE DOCUMENTACIÓN

| Cliente  | Justicia Gobierno de Aragón |
|----------|-----------------------------|
| Proyecto | PSP                         |
| Fecha    | 19/06/2018                  |

1.0.0.0

Versión

#### HISTÓRICO DEL DOCUMENTO:

| VERSIÓN /<br>REVISION | Nº DE<br>PÁGINAS | FECHA      | ORIGEN DEL CAMBIO |
|-----------------------|------------------|------------|-------------------|
| V 1.0.0.0             | 7                | 19/06/2018 |                   |

ELABORADO POR:

**APROBADO POR:** 

FECHA: 19/06/2018

FIRMA:

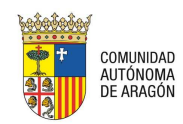

### Contenido

| 1 Consi | Consideraciones previas4        |                               |  |  |  |  |
|---------|---------------------------------|-------------------------------|--|--|--|--|
| 2 Pruel | bas de configuración            | iError! Marcador no definido. |  |  |  |  |
| 2.1     | Acceso a la Aplicación          | iError! Marcador no definido. |  |  |  |  |
| 2.2     | Envío de escrito de personación | iError! Marcador no definido. |  |  |  |  |

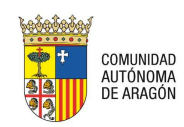

#### **1** CONSIDERACIONES PREVIAS

Los expedientes migrados de Minerva a Avantius mantienen por cada una de las partes el Procurador y el Abogado para aquellos casos en los que los datos registrados en minerva coincidan con los datos del Censo de Colegiados.

Al presentar un escrito de trámite podemos encontrarnos con tres situaciones:

 El expediente se ha migrado, es decir, se encuentra en Avantius y el profesional también ha podido ser migrado como representante o defensor de una de las partes: En este caso de uso, el profesional tiene acceso al expediente y por lo tanto, puede remitir un escrito de trámite

| Detalle del Expediente |                                                                                                    |
|------------------------|----------------------------------------------------------------------------------------------------|
| Datos procedimiento    |                                                                                                    |
| Órgano Judicial        | J.1ª Instancia nº 3                                                                                                    |
| Número Procedimiento   | 0000033 Año 2016 Pieza NIG 3120142120160000116                                                                                      |
| Tipo Procedimiento     | Medidas Cautelares Previas                                                                                                    |
| Materia/Delitos        | Derecho de familia: otras cuestiones                                                                                                |
| Estado Expediente      | En trámite Fecha 30/06/2016                                                                                                    |
|                        |                                                                                                    |
|                        | Envío escritos 👻                                                                                                    |
| Datos interviniente    | Solicitud de ejecución<br>Personación en 1ª Instancia<br>Personación en 2ª Instancia                                                |
| Tipo Identificación    | NIF Número 12312312 Escrito de trámite   Escrito de trámite Image: Serie de trámite Image: Serie de trámite Image: Serie de trámite |

2. El expediente se ha migrado, es decir, se encuentra en Avantius pero el profesional no ha podido ser migrado como representante o defensor de una de las partes. En este caso de uso, el profesional no tiene acceso al expediente y por lo tanto, no puede remitir un escrito de trámite. Sin embargo, puede remitir el escrito de trámite utilizando el tipo "personarse / contestar". Cuando el órgano judicial acepte, provea el escrito y le notifique la resolución, le dará de alta como representante o defensor de la parte que proceda.

| Γ | Escritos de p      | ersonación/Contest | ación                              |      |            |                       |                   |                        |                                                            |
|---|--------------------|--------------------|------------------------------------|------|------------|-----------------------|-------------------|------------------------|------------------------------------------------------------|
|   | Filtros de         | búsqueda           |                                    |      |            |                       |                   |                        |                                                            |
|   | Fecha prese        | entación desde     | 28/06/2016                         |      |            |                       |                   |                        |                                                            |
|   | Fecha prese        | entación hasta     |                                    |      |            |                       |                   |                        |                                                            |
|   |                    |                    |                                    |      |            |                       |                   | Busca                  | ar Envío escritos 👻                                        |
|   | Resultado          | s Búsqueda         |                                    |      |            |                       |                   |                        | Solicitud de ejecución<br>Personarse/Contesta              |
|   | Órgano<br>Judicial | Tipo Procedimiento | Resolución                         | Тіро | Título     | Fecha<br>Presentación | Órgano<br>Destino | Procedimier<br>Destino | Personación en 1ª Instancia<br>Personación en 2ª Instancia |
|   | J.Instrucción      | 0000046/2014-      | AUTO SUSTITUCIÓN<br>ARRESTO FIN DE |      | Recurso de | 27/07/2016            | 10.4 (2)          | 0000010/20             | Recurso queja                                              |

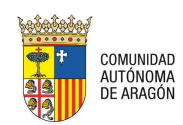

3. El expediente no se ha migrado, es decir, no se encuentra en Avantius por no estar en estado trámite en Minerva o en estado terminado (años 2016, 2017 y 2018).

En este documento se explica cómo presentar un escrito en este último caso, es decir, cuando el expediente no se encuentra en Avantius.

#### 2 PRESENTACIÓN DE UN ESCRITOS DE TRÁMITE EN UN EXPEDIENTE NO MIGRADO

Para presentar un escrito de trámite en un expediente no migrado deberemos utilizar la opción "Personación en 1ª Instancia".

Para realizar un envío de escrito de personación en 1ª Instancia debemos seleccionar dentro del menú la opción "Personación/Contestación". El resto de opciones del menú pueden variar en función del rol con el que se haya accedido.

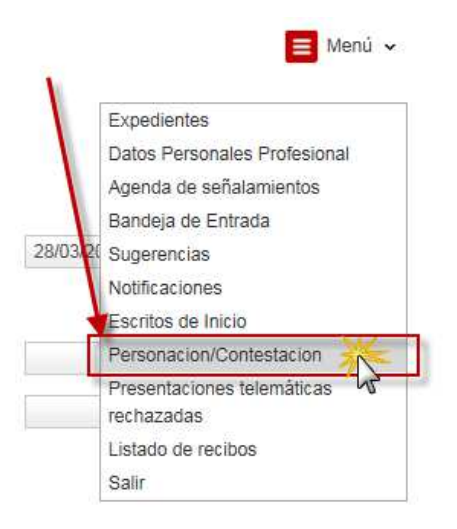

En la ventana de "Escritos de personación/Contestación" pulsaremos sobre "Envío de Escritos" y en las opciones elegiremos "Personación en 1ª Instancia".

| Personacion/Contestacion    |            | 📒 Menú 🗸                |
|-----------------------------|------------|-------------------------|
| Escritos de personación/Con | itestación |                         |
| Filtros de búsqueda         |            |                         |
| Fecha presentación desde    | 17/05/2018 |                         |
| Fecha presentación hasta    |            | ×                       |
|                             |            | Buscar Envío escritos 👻 |
| Resultados Búsqueda         |            | Solicitud de ejecución  |

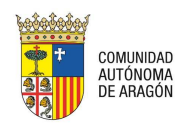

Accederemos al formulario de presentación de escrito de personación sobre expediente no iniciado de 1ª Instancia.

| ersonacion/Contestacion > Sobre expediente no iniciado (1º Instancia)<br>Envío de Escrito de Personación |                                                                     |     |       |  | 📕 Menú 🗸  |
|----------------------------------------------------------------------------------------------------|---------------------------------------------------------------------|-----|-------|--|-----------|
| Datos origen                                                                                             |                                                                     |     |       |  |           |
| Provincia                                                                                                | MIGRACIÓN                                                           |     |       |  |           |
| Población                                                                                                | Migración                                                           |     |       |  |           |
| Tipo de Órgano Judicial                                                                                  | Seleccione un tipo de órgano judicial                               | × * |       |  |           |
| Órgano Judicial                                                                                          | Seleccione un tipo de órgano judicial<br>Audiencia Provincial Civil | ^   |       |  |           |
| Tipo Procedimiento                                                                                       | Audiencia Provincial Penal<br>Juzgado 1ª Instancia                  |     |       |  |           |
| Número procedimiento                                                                                     | Juzgado Contencioso-Administrativo                                  | ~   | Pieza |  |           |
|                                                                                                    |                                                                     |     |       |  | Siguiente |

En primer lugar debemos indicar el destino. El expediente ficticio sobre el que realizaremos la personación será el siguiente:

- Provincia: MIGRACIÓN
- Población: Migración
- Tipo de Órgano Judicial: el tipo de órgano judicial donde queremos presentar el escrito. Puede ser:
  - o Audiencia Provincial Civil
  - o Audiencia Provincial Penal
  - o Juzgado 1ª Instancia
  - o Juzgado Contencioso-Administrativo
  - o Juzgado de lo Mercantil
  - Juzgado de lo Penal
  - Juzgado de lo Social
  - o Juzgado Instrucción
  - o T.S.J. Civil
  - o T.S.J. Penal
  - o T.S.J. Contencioso-Administrativo
  - o T.S.J. Social
- Órgano Judicial. Se cargará de forma automática en función del tipo de órgano.
- Tipo Procedimiento. El tipo de procedimiento del expediente sobre el que queremos presentar el escrito (no tiene que coincidir literalmente con el expediente de minerva)
- Número Procedimiento: el número de procedimiento sobre el que quiero presentar el escrito
- Año: el año de procedimiento sobre el que quiero presentar el escrito
- Pieza: el número de pieza sobre el que quiero presentar el escrito

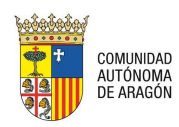

| Datos origen            |                                    |      |       |   |           |  |
|-------------------------|------------------------------------|------|-------|---|-----------|--|
| Provincia               | MIGRACIÓN                          |      |       |   |           |  |
| Población               | Migración                          |      |       |   |           |  |
| Tipo de Órgano Judicial | Juzgado 1ª Instancia               |      |       |   |           |  |
| Órgano Judicial         | Migración 1ª Instancia             |      |       |   |           |  |
| Tipo Procedimiento      | Ejecución de títulos no judiciales |      |       |   |           |  |
| Número procedimiento    | 0000540 Año                        | 2010 | Pieza | 0 |           |  |
|                         |                                    |      |       |   | Siguiente |  |

Tras incluir la pieza y pulsar siguiente continuaremos con la inserción del interviniente. Marcaremos el interviniente como seleccionado

| Intervinientes |                       |                   |               |              |   |      |
|----------------|-----------------------|-------------------|---------------|--------------|---|------|
|                |                       |                   |               |              |   |      |
| Interviniente  | Tipo de interviniente | Nº Identificación | Nombre de vía | Repr.        |   | Sel. |
| DGA            | Demandante            | S5011001D         |               | $\checkmark$ | ŵ |      |
|                |                       |                   |               | -            | - | -22  |
| Nuevo          |                       |                   | -             |              |   |      |

El siguiente paso es determinar el destinatario.

- Tipo de órgano. Se precargará en función de los datos origen. Determina la oficina de registro y reparto que recibirá el escrito.
- Partido judicial. Deberá indicarse el partido judicial que recibirá el escrito

| Destinatario      |                      |   |
|-------------------|----------------------|---|
| Tipo de órgano*   | Juzgado 1ª Instancia | ¥ |
| Partido judicial* | Zaragoza             | * |

Por último deberemos incluir la información sobre el documento principal, el documento principal y anexos para proceder al envío.

La oficina de registro y reparto destinataria realizará la migración del expediente y asociará el escrito al expediente migrado.